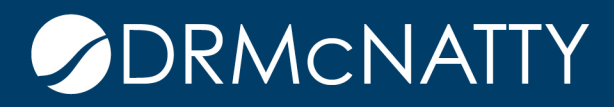

# TECH TIP

#### TEMPLATED QUICK RISK PRIMAVERA RISK ANALYSIS

When applying three point estimates to duration on activities in a Risk model, don't you wish there was a fast way to apopulate groups of activities with similar ranges simultaneously? Other than Duration Quick Risk, which assigns the same percentages to the minimum, most likely and maximum durations for all activities in the schedule, there is another function in the tool that allows for a bit more sophistication.

Contained within the Primavera Risk tool is a function called Templated Quick Risk (see Figure 1). The function allows for applying minimum, most likely and maximum durations as a percentage of the remaining durations, to groups of activities based on code fields assigned to those groups of activities. It uses templates to apply different levels of uncertainty to tasks in the schedule. These templates can be saved and reused on other schedules as needed.

This tech tip will describe step by step creating codes, adding to specific activities and building out the Template in order for those desired range of values to populate.

| ۲    | Primav     | era Risk An              | alysis - [C:\. | \Training       | Project      | s for     | Pertmaster 8.6\Design Build 1.                                                        | plan - Gantt C | hart] |                    |              |     |
|------|------------|--------------------------|----------------|-----------------|--------------|-----------|---------------------------------------------------------------------------------------|----------------|-------|--------------------|--------------|-----|
| ÷ [] | 🚽 Eile     | <u>E</u> dit <u>V</u> ie | w Insert       | F <u>o</u> rmat | <u>P</u> lan | Risk      | Report <u>s T</u> ools <u>W</u> indow                                                 | <u>H</u> elp   |       |                    |              |     |
| 1    | ) 💕        |                          | 1 X 🗈          |                 | (   10)      | 3         | <u>R</u> un Risk Analysis<br>Risk Analysis Options                                    | F10            | - 🄏 🛛 | 3   <mark> </mark> | ⊾ <i>V</i> ' | 7 🗠 |
|      |            |                          |                | Test Run        |              | r '10     | ν <u>υ</u>                                                                            |                |       |                    |              |     |
|      | ID<br>0010 | Ctart                    | Descripti      | on              | C            |           | Register                                                                              |                | 8     | 15                 | 22           | 29  |
| H    | 0020       | Design U                 | nit 1          |                 |              |           | Build Impacted Risk Plan                                                              |                |       | _                  |              |     |
|      | 0030       | Build Unit               | 1              |                 |              | ^         | Duration Quick Risk                                                                   | Shift+F10      |       | í.                 |              |     |
| _    | 0060       | Finish                   |                |                 |              |           | Resource Quick Risk<br>Percentage Lags Quick Risk<br>Weather Modeling<br>Risk Factors |                |       |                    |              |     |
| _    |            |                          |                |                 |              | *         | Correlation<br>Task Sensitivity Settings<br>Risk Percentiles<br>Export Risks          |                |       |                    |              |     |
|      |            |                          |                |                 |              |           | Import Risks                                                                          |                |       |                    |              |     |
|      |            |                          |                |                 |              | ?<br>risk | Risk S <u>u</u> mmary                                                                 | F7             |       |                    |              |     |

Figure 1—PRA Risk tab

These tech tips are offered free of charge in the spirit of sharing knowledge with others. They do not include technical support, should you have a problem with them. We are always interested in how they can be improved, please do not hesitate to email us your comments. These tips have been thoroughly tested by our consultants in a variety of environments. Please read these tech tips thoroughly and be sure that you understand them before trying to use them. We can not be responsible for issues that develop because of the configuration of your hardware, technical environment or application of the tech memos. If you are not sure, then we urge you to contact Oracle technical support or your local support consultant for assistance.

At the start, the scheduler must decide how to filter/segregate tasks to apply the template values. These values could be an activity code used on the project from P6, discipline code for example. In the case of this example, a Risk Level code is to be created, assigned and applied to activities.

To create this code, first select Task User Field under the Plan pulldown (see Figure 2).

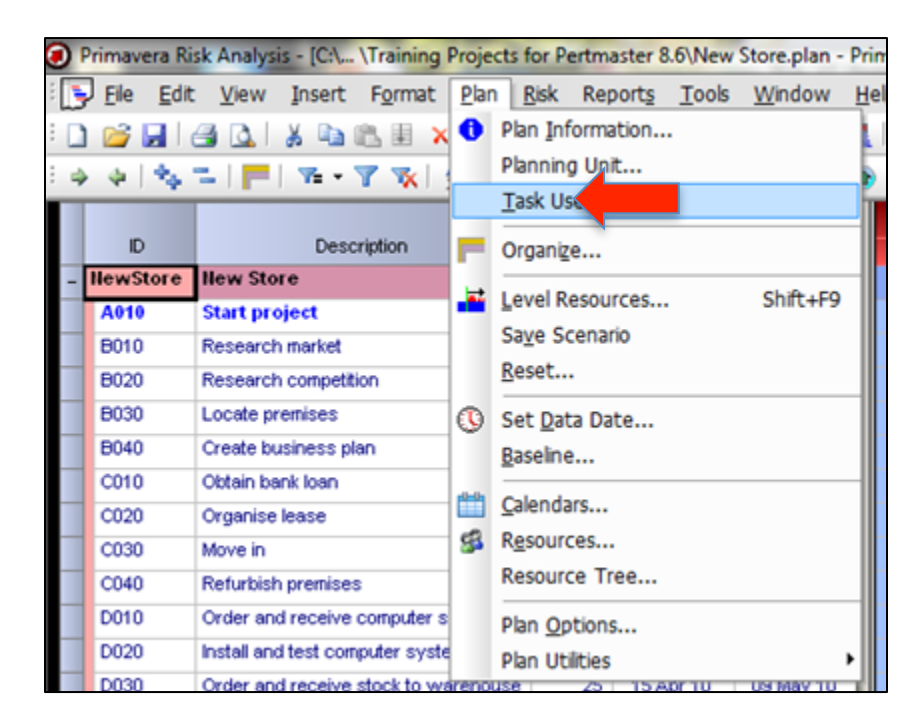

Figure 2—PRA Plan tab

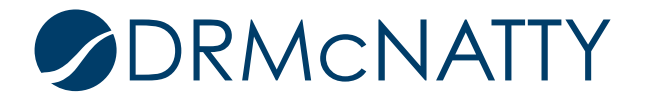

At opening of Task User Fields, select the first open field name (blank) to create a RISK LEVEL code.

|   | Task User Fields            |                                               | -  |     | ×      |
|---|-----------------------------|-----------------------------------------------|----|-----|--------|
| ſ | Field Name                  | Туре                                          |    | *   | X      |
|   | Links to/from Summary Ta    | Text                                          |    |     |        |
|   | Opened Ended Tasks          | Text                                          |    |     |        |
|   | Links with Lags longer than | Text                                          |    |     |        |
|   | Diff Cal Lags between Tasks | Text                                          |    |     |        |
|   | Duration Risk Validation    | Text                                          |    |     |        |
|   | Schedule Check Notes        | Text                                          |    |     |        |
|   | Risk Level Code             | Code                                          |    | -   |        |
|   |                             | Text<br>Start Date<br>Finish Date<br>Duration |    | •   |        |
|   | Code                        | Integer<br>Number<br>Cost                     |    |     | ×<br>1 |
|   |                             | Code                                          |    |     |        |
|   |                             |                                               |    |     |        |
|   | 1                           |                                               | ОК | Can | cel    |

Figure 3—PRA Task User Fields

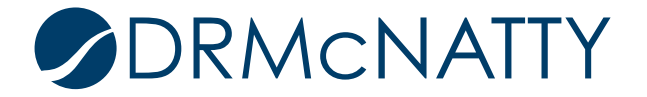

For Type, select Code in the pulldown. This defines and places Risk Level Code in the dictionary. Next you must define each of the values to assign activities for the different qualitative input – very high, high, medium, and low (see Figure 4).

| Task User Fields            |      |             | - | -  |   |          | 23       |
|-----------------------------|------|-------------|---|----|---|----------|----------|
| Field Name                  | Туре |             |   |    |   | ~ [      | X        |
| Links to/from Summary Ta    | Text |             |   |    |   |          | <b>•</b> |
| Opened Ended Tasks          | Text |             |   |    |   |          |          |
| Links with Lags longer than | Text |             |   |    |   |          | t        |
| Diff Cal Lags between Tasks | Text |             |   |    |   |          |          |
| Duration Risk Validation    | Text |             |   |    |   |          |          |
| Schedule Check Notes        | Text |             |   |    |   |          |          |
| Risk Level Code             | Code |             |   |    |   | =        |          |
|                             |      |             |   |    |   |          |          |
|                             |      |             |   |    |   | Ŧ        |          |
|                             |      |             |   |    |   |          | _        |
| Code                        |      | Description |   |    |   | <u> </u> | ×        |
| VH                          |      | very high   |   |    |   | = 6      | <b>↑</b> |
| Н                           |      | high        |   |    | L |          | -        |
| m                           |      | medium      |   |    |   | ŀ        | ↓        |
| L                           |      | low         |   |    |   | Ŧ        |          |
|                             |      |             |   | OK |   | aneel    |          |
|                             |      |             |   | UK |   | ancei    |          |

Figure 4—PRA Task User Fields defined

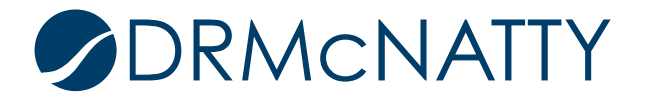

Next step is adding a column to the Gantt chart, so that you can add the newly created codes to the activities in the schedule. To do so, hover over the column headings and right-click. Select Format Columns and this box appears (see Figure 5). Under User Fields, the Risk Level Code recently created, is there. Select it and click on the Right arrow key, moving the Risk Level Code to the right-hand side under the Left Columns tab.

| new store            |                         | 2.1.3 | 05 Jan 1    | 0 1/            | NOV 10           |         |           |        |
|----------------------|-------------------------|-------|-------------|-----------------|------------------|---------|-----------|--------|
| olumns               |                         |       |             | •               |                  |         | 3         | 23     |
| Grouped Field        | S Alphabetic Fields     |       |             | Left (          | Columns          | Righ    | t Columns |        |
| Opened En            | ded Tasks               |       |             | 1 ID            |                  |         |           |        |
| P50 Cost             |                         |       |             | 2 Desc          | cription         |         |           |        |
| P50 Finish           |                         |       |             | 3 Rem<br>4 Star | aining Dura<br>+ | ation   |           |        |
| P50 Start            |                         |       |             | 5 Finis         | h                |         |           |        |
| P80 Cost             |                         |       |             | 6 Risk          | Level Code       | e       |           |        |
| P80 Finish           |                         |       | Up          |                 |                  |         |           |        |
| P80 Start            |                         | =     | Down        |                 |                  |         |           |        |
| Positive Lag         | js on FS Links          |       |             |                 |                  |         |           |        |
| Primavera 1          | ask Type                |       |             |                 |                  |         |           |        |
| Risk Level (         | Code                    |       | <           |                 |                  |         |           |        |
| Schedule C           | heck Notes              |       |             |                 |                  |         |           |        |
| SF Links             |                         | Ψ.    |             |                 |                  |         |           |        |
| Selected Column      |                         |       |             |                 |                  |         |           |        |
| Top Heading:         |                         |       |             |                 | Text Align       | ment:   | Left      | •      |
| Bottom Heading:      | Risk Level Code         |       |             |                 | Column V         | Vidth:  | 12        | ×.     |
|                      | Hide zeros              |       | Wrap text   |                 | Eo               | rmat:   | Code      | •      |
|                      | Do not print this colum | n     |             |                 |                  | - marci |           |        |
|                      | Total this column       |       |             |                 | Decimal P        | laces:  |           | Ŧ      |
| Column Formula:      |                         |       |             |                 |                  |         |           | *      |
| - south of southand) |                         |       |             |                 |                  |         |           | -      |
| Summary (Mopitors    |                         |       |             | -               |                  |         |           |        |
|                      |                         |       |             |                 |                  |         |           |        |
| V Show Total Line    | Total Line Fo           | ont   |             |                 |                  |         |           |        |
| Help                 | Summary                 | Col   | lumn Headir | ng Font.        |                  | ОК      |           | Cancel |
|                      |                         |       |             |                 |                  |         |           |        |

Figure 5—PRA Columns

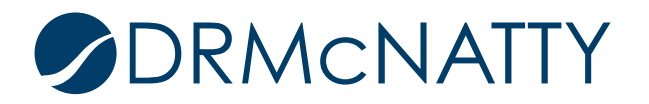

With the column added to the Gantt chart, the values defined in the dictionary can be added to the activities as desired (see Figure 6).

| ۲  | ) P | rimavera Ri  | sk Analysis - [C:\ \Training Projects f                             | for Pertma       | aster 8.6\New       | Store.plan - | Primavera Gant | t*] |   |   |
|----|-----|--------------|---------------------------------------------------------------------|------------------|---------------------|--------------|----------------|-----|---|---|
| :[ | 3   | Eile Edit    | : <u>V</u> iew <u>I</u> nsert F <u>o</u> rmat <u>P</u> lan <u>F</u> | <u>R</u> isk Rep | ort <u>s T</u> ools | Window       | <u>H</u> elp   |     |   |   |
| ÷  |     |              | 0 01 X B & B & 10 0                                                 | ы   sə i ş       |                     | - ~ I III I  | - 20 20 1      | %   | 3 | d |
| ÷  | 4   | 4 4          | =   ■   ☜ •  ᅑ   ☆ • ☆↓                                             | .: 📥             | 2 - 🛱 🤋             |              | • 0 • I        | в   | I | U |
| Ī  | T   | ID.          | Description                                                         | Rem              |                     | Fisiala      | Natura Carta   |     |   |   |
| H  | +   | HewStore     | Description                                                         | Duration<br>340  | Start<br>03 Jap 10  | 17 Hoy 10    | ask Level Code |     |   | 2 |
| H  | -   | newstore     | New Store                                                           | 319              | 03 Jan 10           | 17 100 10    |                |     |   | F |
| H  | -   | AVIV<br>DO40 | Start project                                                       |                  | 03 Jan 10           | 00 E-b 40    |                |     | _ | Þ |
| L  | -   | 8010         | Research market                                                     | 32               | 03 Jan 10           | 03 Feb 10    | п<br>100       |     |   | P |
| L  |     | 8020         | Research competition                                                | 20               | 04 Feb 10           | 23 Feb 10    | VH             |     |   | L |
| L  |     | 8030         | Locate premises                                                     | 90               | 24 Feb 10           | 24 May 10    | н              |     |   | L |
| L  |     | B040         | Create business plan                                                | 20               | 24 Feb 10           | 15 Mar 10    | L              |     |   | L |
| L  |     | C010         | Obtain bank loan                                                    | 30               | 16 Mar 10           | 14 Apr 10    | L              |     |   | L |
|    |     | C020         | Organise lease                                                      | 15               | 25 May 10           | 08 Jun 10    | m              |     |   | Г |
|    |     | C030         | Move in                                                             | 10               | 09 Jun 10           | 18 Jun 10    | m              |     |   | Г |
|    |     | C040         | Refurbish premises                                                  | 90               | 19 Jun 10           | 16 Sep 10    | н              |     |   | Г |
| I  |     | D010         | Order and receive computer systems                                  | 90               | 15 Apr 10           | 13 Jul 10    | m              |     |   | Г |
| I  |     | D020         | Install and test computer systems                                   | 40               | 17 Sep 10           | 26 Oct 10    | VH             |     |   | Г |
| I  | 1   | D030         | Order and receive stock to warehouse                                | 25               | 15 Apr 10           | 09 May 10    | L              |     |   | F |
| I  |     | D040         | Stock store                                                         | 15               | 27 Oct 10           | 10 Nov 10    | m              |     |   | F |
|    |     | E010         | Advertise for staff                                                 | 50               | 24 Feb 10           | 14 Apr 10    | L              |     |   |   |
|    |     | E020         | Interview staff                                                     | 25               | 15 Apr 10           | 09 May 10    | m              |     |   | F |
|    |     | E030         | Hire staff                                                          | 45               | 10 May 10           | 23 Jun 10    |                |     |   |   |
|    | T   | E040         | Train staff                                                         | 22               | 27 Oct 10           | 17 Nov 10    | н              |     |   | Г |
|    |     | F010         | Store ready for opening                                             | 0                |                     | 17 Nov 10    | L              |     |   | F |
| E  | T   |              |                                                                     |                  |                     |              | m              |     |   | F |
| ľ  |     |              |                                                                     |                  |                     |              | VH             |     |   | F |
| H  | -   |              |                                                                     |                  |                     |              |                |     |   | F |

Figure 6—PRA adding code values to activities

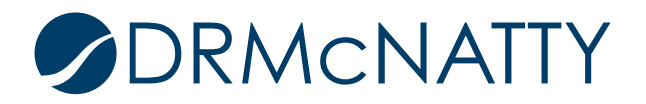

Configure the template to specify the minimum, most likely and maximum duration percentages for the code values defined in the code dictionary and assigned to activities prior (see Figure 7).

| Templated Quick Risk     |                                 |       |       |            |     |         |          |           |                | 23   |  |  |  |
|--------------------------|---------------------------------|-------|-------|------------|-----|---------|----------|-----------|----------------|------|--|--|--|
|                          |                                 |       |       |            |     |         |          |           |                |      |  |  |  |
| Field                    |                                 | Value | Tasks | Distributi | Min | Likely  | Max      | Correlati | Description    |      |  |  |  |
| Risk Level Code          | =                               | VH    | 2     | Triangle   | 60% | 100%    | 180%     | none      |                |      |  |  |  |
| Risk Level Code          | =                               | Н     | 4     | Triangle   | 75% | 100%    | 140%     | none      |                |      |  |  |  |
| Risk Level Code          | =                               | m     | 5     | Triangle   | 80% | 100%    | 125%     | none      |                |      |  |  |  |
| Risk Level Code          | =                               | L     | 4     | Triangle   | 95% | 100%    | 110%     | none      |                |      |  |  |  |
|                          |                                 |       |       |            |     |         |          |           |                |      |  |  |  |
|                          |                                 |       |       |            |     |         |          |           |                |      |  |  |  |
|                          |                                 |       |       |            |     |         |          |           |                |      |  |  |  |
|                          |                                 |       |       |            |     |         |          |           |                |      |  |  |  |
|                          |                                 |       |       |            |     |         |          |           |                |      |  |  |  |
| Desert l'ann             |                                 |       |       |            |     |         |          |           |                |      |  |  |  |
| Description:             |                                 |       |       |            |     |         |          |           |                |      |  |  |  |
|                          |                                 |       |       |            |     |         |          |           |                |      |  |  |  |
|                          |                                 |       |       |            |     |         |          |           |                | Ŧ    |  |  |  |
| Clear All Load           |                                 | Save  |       | Help       |     | Apply 1 | Template | e Save    | e and Exit Car | ncel |  |  |  |
| Use as default for new p | rojec                           | ts    |       |            | _   |         |          |           |                |      |  |  |  |
|                          | Use as default for new projects |       |       |            |     |         |          |           |                |      |  |  |  |

Figure 7—PRA Templated Quick Risk code definitions

Next step, click on the Apply Template box. Clicking this box populates the min, most likely, and maximum values for the activities respectively.

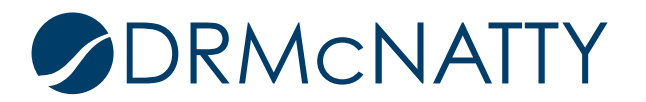

Once complete, a dialog box appears to describe the number of activities the template has been applied to (see Figure 8). Also, the values on the right columns have populated as part of the exercise.

| čisk Level Code      | 2        | 8           | 10       | 15 10         |          | 24       | 28       | 32        | 37 41       | 45     | 50 5  | Duration | Likely | Duration |
|----------------------|----------|-------------|----------|---------------|----------|----------|----------|-----------|-------------|--------|-------|----------|--------|----------|
| 0                    | <b>U</b> |             |          |               |          | 27       | 20       |           |             |        |       |          |        |          |
|                      |          | )3 Jan 10   |          |               |          |          |          |           |             |        |       |          |        |          |
| рн                   |          |             |          |               |          |          |          |           |             |        |       | 24       | 32     | 45       |
| р мн                 |          |             |          |               |          |          |          |           |             |        |       | 12       | 20     | 36       |
| рн                   |          |             |          |               |          |          |          |           |             |        |       | 68       | 90     | 126      |
| Templated Quick Risk |          |             |          |               |          |          |          |           |             |        |       |          | 20     | 22       |
|                      |          |             |          |               |          |          |          |           |             |        |       | 29       | 30     | 33       |
|                      |          |             |          |               | J 🛃      |          |          |           |             |        |       | 12       | 15     | 19       |
| Field                |          | Value       | Tasks    | Distributi    | Min      | Likely   | Max      | Correlati | Description |        |       | 8        | 10     | 13       |
| Risk Level Code      | =        | VH          | 2        | Triangle      | 60%      | 100%     | 180%     | none      |             |        |       | 68       | 90     | 126      |
| Risk Level Code      | =        | н           | 4        | Triangle      | 75%      | 100%     | 140%     | none      |             |        |       | 72       | 90     | 113      |
| Risk Level Code      | =        | r Primavera | Risk Ana | lysis         | -        | -        | -        | 23 Jone   |             |        |       | 24       | 40     | 72       |
| Risk Level Code      | =        | L           |          |               |          |          | _        | one       |             |        |       | 24       | 25     | 28       |
|                      |          |             |          |               |          |          |          |           |             |        |       | 12       | 15     | 19       |
|                      | -        |             | The ter  | mplate has be | en appli | ied to 1 | 5 tasks. |           |             |        |       | 48       | 50     | 55       |
|                      |          | -           |          |               |          |          |          |           |             |        |       | 20       | 25     | 31       |
|                      |          |             |          |               |          |          |          |           |             |        |       |          |        |          |
|                      |          |             |          |               |          |          | OK       |           |             |        |       | 17       | 22     | 31       |
|                      |          |             |          |               |          |          | UK       |           |             |        | ov 10 |          |        |          |
|                      |          |             | _        |               | _        | _        |          |           |             |        |       |          |        |          |
| Description:         |          |             |          |               |          |          |          |           |             |        |       |          |        |          |
|                      |          |             |          |               |          |          |          |           |             | ^      |       |          |        |          |
|                      |          |             |          |               |          |          |          |           |             | -      |       |          |        |          |
|                      | beo      | Cave.       |          | Help          | ſ        | Apply    | Tomolate |           | a and Exit  | Cancel |       |          |        |          |

Figure 8—PRA Templated Quick Risk complete

As you can imagine, the possibilities for applying such a template is quite powerful and extremely quick, especially when hundreds or thousands of activities need values applied. The codes used could be discipline, WBS, project phase, or maybe even a calendar. The possibilities are really left to the end user to decide. These templates can also be saved for future use on other projects as well, so the effort isn't wasted on just one project or even one risk review cycle.

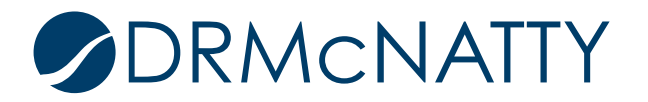